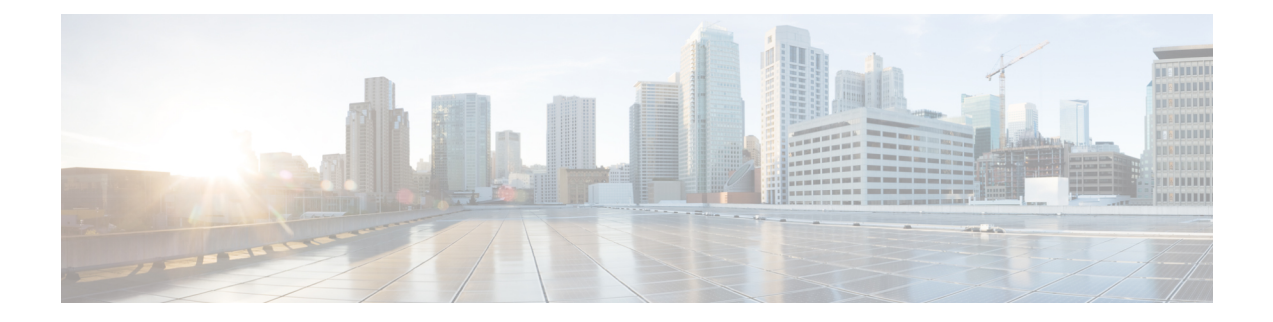

# Monitoring Cisco SD-WAN and Meraki SD-WAN Services in MSX

Cisco MSX new GUI includes a MSX Dashboard and a Tenant Workspace, that are visible only if users have subscribed to the Cisco MSX Enterprise Access (EA) service pack.

This chapter contains the following sections:

- Monitoring SD-WAN Service Status Status on the Cisco MSX GUI, on page 1
- Monitoring Cisco SD-WAN Device Status, on page 3
- Understanding Cisco SD-WAN Device Statuses, on page 4
- Monitoring SD-WAN Control Plane Status, on page 13
- Monitoring Tunnel Health, on page 15
- Monitoring SD-WAN Reporting Metrics Using Third-Party Network Monitoring Applications, on page 18
- Monitoring the Traffic Policy, on page 18
- Viewing Event Logs, on page 19

# Monitoring SD-WAN Service Status Status on the Cisco MSX GUI

The new GUI has the following workspaces:

• **Operator workspace**: Lists all the tenants and the services these tenants have subscribed to. The Operator Workspace has dashlets such as Tenants and Services. The tenant-centric portal is role-based and is

| 8   | accessible by      |                                                                                                    |            |   |
|-----|--------------------|----------------------------------------------------------------------------------------------------|------------|---|
|     | ahaha<br>cisco     | Cisco MSX                                                                                                    | Super User | 0 |
| ٨   | MSX Dashboard      | Operator Workspace                                                                                               |            |   |
| ы   | Tenant Workspace > |                                                                                                    |            |   |
| ≡   | Devices            | 3 Tenants 4 Services                                                                                             |            |   |
| 0   | Scheduled Jobs     |                                                                                                    |            |   |
| Ħ   | Service Catalog    |                                                                                                    |            |   |
| ٠   | Approvals          |                                                                                                    |            |   |
|     | Tenant Groups      | Search Tanants Q                                                                                                 |            |   |
| *   | Tenants            |                                                                                                    |            |   |
| 1   | Users              | ACME<br>4 Services, 11 Sites Gizmo Enterprise, Inc.<br>0 Services, 0 Sites I Service, 0 Sites I Service, 0 Sites |            |   |
| 121 | Roles              |                                                                                                    |            |   |

- **Tenant Workspace**: Allows tenants to access information related to their subscribed services. The following are the menus that are available in the tenant workspace:
  - Services: Display all services subscribed by a tenant, service status, and other service metrics.
  - Sites: Display an overview of the tenant's sites, site status, and allows access to site details.

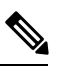

Note Displays only the sites that have latitude and longitude.

• **Devices**: Displays an overview of the tenant's devices, device status, and allows access to device details.

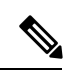

Note Displays both mapped or unmapped sites or devices.

For more information on device statuses in the Tenant Workspace, see #unique\_81.

- Service Controls: Display the custom service controls that are used by the services. For Cisco MSX SD-WAN service pack, you can view traffic policies used by a tenant and perform bulk import of device templates.
- Offer Catalog: Display existing subscriptions and allows subscribing to new services.
- Billing: Display billing information about the tenant's subscriptions.
- Activity Feed: The Cisco MSX portal allows a tenant to view several events pertaining to the subscriptions, sites, devices, template, and services. The events that are logged in the Events Log window are also used in the Activity Feed. To view the Activity Feed, choose Tenant Workspace > Services window. These contextual event feeds are also displayed on the Sites Detail window and Devices Detail window.

# **Monitoring Cisco SD-WAN Device Status**

The **Devices** menu option in the **Tenant Workspace** provides the devices' overall status. The **Devices** menu displays both mapped (latitude and longitude defined) or unmapped devices.

Using this procedure, you can view the SD-WAN and Meraki device statuses.

- **Step 1** Log in to the MSX portal using your credentials.
- **Step 2** From the left hand pane, choose **Tenant Workspace > Devices**.

The Devices Overview window is displayed with overall status of the devices.

#### Figure 1: Device Overview window

|   | nd. |           |           |                                           |                |         |                        |            |   |
|---|-----|-----------|-----------|-------------------------------------------|----------------|---------|------------------------|------------|---|
|   |     |           |           | 1 Service                                 |                | 4 Sites |                        | 24 Devices |   |
|   |     |           |           | $\frown$                                  |                |         |                        |            |   |
| 1 |     | Devices 2 |           |                                           |                | 3       |                        |            |   |
| 1 |     |           |           | issues                                    |                | issues  |                        | issues     |   |
|   |     |           |           |                                           |                |         |                        |            |   |
|   |     |           |           |                                           |                |         |                        |            |   |
|   | =   |           | Services: | The Device Mode                           | els: T         | •<br>   |                        |            | Ó |
|   | 0   |           |           | DEVICE                                    | MODEL          | SERVICE | SERIAL NUMBER          | OS VERSION |   |
|   |     |           |           | ott-physical-vedge-09-110G440<br>Critical | vedge-1000     | SD-WAN  | 110G440170219          | 18.2.0     |   |
|   | 血   |           |           |                                           |                |         |                        |            |   |
|   |     |           | •         | ISR4431/K9-FOC21050KU0<br>Good            | vedge-ISR-4431 | SD-WAN  | ISR4431/K9-F0C21050KU0 | Unknown    |   |
|   |     |           |           |                                           |                |         |                        |            |   |

Step 3To view the status of a device, hover the mouse over the device and click to view the device summary.The device view expands and its overall status is displayed along with its health and lifecycle status.Figure 2: Device Expanded View

|                                                                                                    | Prestile:     Lifercycler:       Up:     Orboarded                                                                                                    |
|----------------------------------------------------------------------------------------------------|----------------------------------------------------------------------------------------------------|
| the ott-dmz-asr1001-01-ASR1001-X-JAE203306BV Status: Good Mode: vedge-ASR-1001-X Type: Glass 5D-WAN Sendee: SD-WAN | This device is managed directly by SD-WAN. To see details about the device as well as make changes to it, click the service home button to enter the service specific controls |

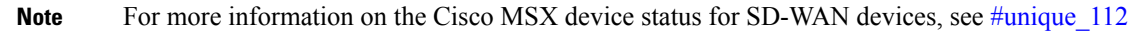

**Step 4** Click **Device Details** to view additional details of the device such as reachability, control plane name, last sync time, IP address, device template details.

Device template shows the device template and its related information that was applied to that particular device. Related information includes device model, chassis number, system IP, hostname, and device template name.

The data presented on this window is refreshed every (n) minutes depending on the time set using the **Task scheduler administration API**. As an operator, you can use PUT API (/api/v1/taskscheduler/{taskID} and update the value for recurrenceCronExpression to modify this duration.

# **Understanding Cisco SD-WAN Device Statuses**

The overall device status (indicated by the *Status* option on the left-hand side of the **Devices** window) is categorized as **Critical**, **Poor**, **Fair**, **Good**, and **Unknown**.

This overall device status is calculated based on the device lifecycle status (indicated by the *Lifecycle* bubble on the right-hand side). However, in some cases, overall device status also includes the device health status (indicated by the *Health* bubble on the right-hand side). The Device health status is considered only when the devices have system\_ip configured or have VNFs successfully deployed and connected.

The following figure illustrates overall device status, device health, and lifecycle status for an SD-WAN device.

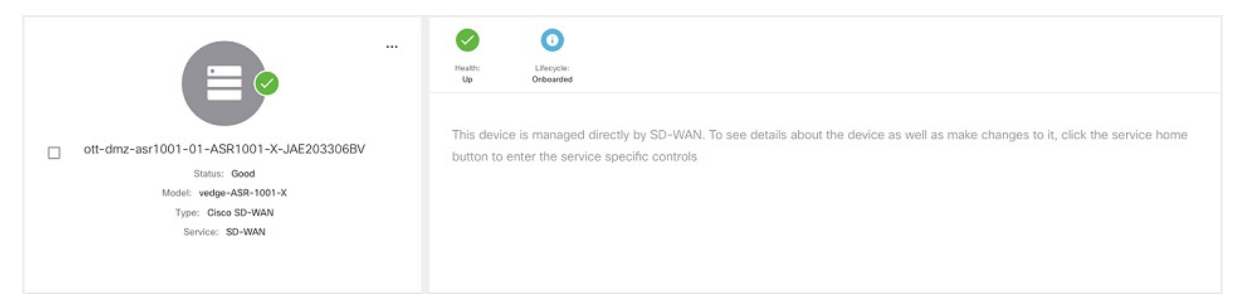

Within Cisco MSX, any status type are numbered from 1 to 7, with the highest number 7 indicating the status as '**Critical**' and the lowest number 1 indicating the status as 'Good'. An overall status looks into the available statuses (lifecycle or device health or both) for a device and picks the highest number and maps it to the below overall statuses.

#### **Overall Status vs Severity Number in Cisco MSX**

| Overall Status     | Critical | Poor | Fair | Unknown | Good |
|--------------------|----------|------|------|---------|------|
| Severity<br>Number | 7        | 6    | 5    | 3       | 1    |

The following table illustrates the mapping of SD-WAN lifecycle status and their severity level which defines the overall device status:

| SD-WAN Device<br>Lifecycle Status<br>Shown in the<br>Devices Window | What These Lifecycle Status<br>Indicate                                                                                                    | Severity Number<br>(Determines the<br>Overall Status in the<br>GUI) | Overall Status Indication<br>Based on the Severity<br>Number |
|---------------------------------------------------------------------|----------------------------------------------------------------------------------------------------|---------------------------------------------------------------------|--------------------------------------------------------------|
| Configuring                                                         | Incomplete: Device is not ready to<br>be provisioned because the data<br>filled was incorrect or incomplete.<br>The device will be in this status<br>until the details are corrected, and<br>the template file is imported again<br>into MSX.         | 3                                                                   | Unknown                                                      |
| Configuring                                                         | Ready to Provision: Device is<br>connected and bulk data is<br>imported. All provisioning details<br>are completed and device is ready<br>to provision.                                                                                               | 3                                                                   | Unknown                                                      |
| Provisioning                                                        | Provisioning: Provisioning process<br>pushes the configuration data into<br>the Control Plane such that the site<br>is set up for day one<br>configurations. The provisioning<br>process on the Control Plane takes<br>approximately 5 to 10 minutes. | 3                                                                   | Unknown                                                      |
| Provisioning Failed                                                 | Provisioning Failed: The Site<br>Status changes to 'Provisioning<br>Failed' if the configuration data<br>imported does not match with the<br>values on the Control Plane.                                                                             | 6                                                                   | Poor                                                         |
| Provisioned                                                         | Provisioned: Site was provisioned successfully.                                                                                                    | 1                                                                   | Good                                                         |
| Onboarded                                                           | Deployed: ENCS site is deployed<br>and vEdge is able to communicate<br>to the Control Plane.                                                                                                    | 1                                                                   | Good                                                         |
| Onboarding                                                          | Deploying: ENCS site deployment with a vEdge is in progress.                                                                                                    | 3                                                                   | Unknown                                                      |
| Onboarding Failed                                                   | Deployment Failed: Could not<br>bring up vEdge using ENCS.                                                                                                    | 6                                                                   | Poor                                                         |
| Deleting                                                            | Deleting: Deleting a device is in progress.                                                                                                    | 3                                                                   | Unknown                                                      |
| Deleting Failed                                                     | Deleting Failed: Deleting the device failed.                                                                                                    | 6                                                                   | Poor                                                         |

Depending on wheter you are provisioning a physical, vEdge cloud, or vEdge SP Cloud, the site statuses and the next steps varies. For more information on these site statuses for these device types, see the following sections :

- Site Statuses for Physical Device
- Site Statuses for vEdge SP Cloud and External Sites
- Site Statuses for vEdge Cloud
- Site Statuses for Meraki SD-WAN Devices

# **Site Statuses for Physical Device**

The table below show the site status for Physical site (vEdge or IOS XE) with various validation messages shown on MSX, along with next steps.

Table 1: Site Statuses for Physical Device

| Site Summary Status                              | Description                                                                                                    | Next Steps                                                                                                    |
|--------------------------------------------------|----------------------------------------------------------------------------------------------------|----------------------------------------------------------------------------------------------------|
| Connected to Bendy To Provision<br>Unknown Plane | The device is in the process of<br>being shipped to customer site. At<br>this point, MSX portal does not<br>show physical devices on the map<br>as these still do not have any<br>address or map coordinates for the<br>sites to plot them on the map. The<br>site is plotted as 'Unmapped sites'<br>on MSX map. | Connect the device. After the<br>device is installed on the premise,<br>connect the device, it goes through<br>the ZTP (Zero Touch Provisioning)<br>process and gets connected to the<br>Control Plane.                                                                                                    |
| Connected In<br>B-PWR Pare Providen Providen     | The device has established<br>connectivity to the Control Plane,<br>but does not have the provisioning<br>data to provision a device.                                                                                                    | Import bulk data. For information,<br>on how to import, see Importing<br>Multiple Site Data into MSX.<br>After importing, MSX displays<br>various validation messages to<br>indicate the errors or missing<br>information in the template file.<br>You can click <b>View Details</b> in the<br>validation message to display the<br>Site Import Summary with the error<br>list. |
|                                                  |                                                                                                    | Note We recommend that you download the error list as the information this screen is temporary and will disappear after you exit this page.                                                                                                    |

| Site Summa         | ary Status                              |                                   | Description                                                                                                    | Next Steps                                                                                                    |
|--------------------|-----------------------------------------|-----------------------------------|----------------------------------------------------------------------------------------------------|----------------------------------------------------------------------------------------------------|
| Incomplete         | Connected to<br>SD-WWN Control<br>Plane | Ready to Provisioned              | • Incomplete: Device is not<br>ready to be provisioned<br>because the data filled was<br>incorrect or incomplete. The<br>device will be in this status                                                                                                    | • For site with 'Incomplete'<br>status, see Provisioning<br>Details under Site Summary.<br>This section lists the fields that<br>have missing data. Enter the                                                                                                    |
| Ready to Provision | Convected to<br>SD-WAA Common           | Recty to Provisioned              | <ul> <li>until the details are corrected,<br/>and the template file is<br/>imported again into MSX.</li> <li>Ready to Provision: Device is<br/>connected and bulk data is<br/>imported. All provisioning<br/>details are complete and<br/>device is ready to provision.</li> </ul> | <ul> <li>missing details in the Site<br/>template file and import again.</li> <li>For site with 'Ready to<br/>Provision' status, see<br/>Provisioning Details under<br/>Site Summary, click Provision<br/>Site to initiate the provisioning<br/>process.</li> </ul> |
| Up                 | Connected to<br>30-WAR Control<br>Plane | Ready to Provisioned<br>Provision | <ul> <li>Up: Site was provisioned<br/>successfully.</li> <li>Critical: Site was up and was<br/>provisioned, but after a while<br/>it lost connectivity to the<br/>SD-WAN Control Plane.</li> </ul>                                                                                 | If the status is 'Critical',<br>troubleshoot SD-WAN control<br>plane connectivity issue. For more<br>information, see Troubleshooting<br>SD-WAN Reachability Issues.                                                                                                |

| Site Summary Status                                                                                                    | Description                                                                                                    | Next Steps                                                                                                    |  |
|----------------------------------------------------------------------------------------------------|----------------------------------------------------------------------------------------------------|----------------------------------------------------------------------------------------------------|--|
| Site Status<br>Postioong<br>Postioong<br>Postioong Failed<br>Postioong Failed<br>Postioong Fai | <ul> <li>Provisioning: Provisioning process pushes the configuration data into the Control Plane such that the site is set up for day one configurations. The provisioning process on the Control Plane takes approximately 5 to 10 minutes.</li> <li>Provisioning Failed: The Site Status changes to 'Provisioning Failed' if the configuration data imported does not match with the values on the Control Plane. See Next Steps for more details.</li> </ul> | <ul> <li>Provisioning could fail because of one of the following reasons.</li> <li>Data could not be validated as the template on MSX modified since the last upload. Correct the entries that are missing or incorrect. For information, on how to edit these entries, see Step 5 in Importing Multiple Site Data into MSX.</li> <li>If the information does not match with the data on the control plane, provisioning fails, and the missing or incorrect fields are highlighted in the Site Summary. Correct the entries that are missing or incorrect. For information, on how to edit these entries, see Step 5 in Importing Multiple Site Data into MSX.</li> <li>Unexpected errors on the Control Plane. If the state of the site appears as Out-of-Sync under the Basic Details, check the Event Log to get more details on the errors. For more information, see Viewing Event Logs.</li> </ul> |  |
| Consected to Consected to Conse                                                                                                    | Offline: A device is in the process<br>of being shipped has been uploaded<br>and provisioned on the Control<br>Plane. When the device is<br>connected and has reachability to<br>the Control Plane, the template on<br>the Control Plane is applied on the<br>device.                                                                                                    | Connect the device.                                                                                                    |  |

# Site Statuses for vEdge SP Cloud and External Sites

The table below show the site statuses for vEdge SP Cloud and external sites with various validation messages shown on MSX, along with next steps.

| Site Summary Status                                                                                         | Description                                                                                                    | Next Steps                                                                                                    |
|----------------------------------------------------------------------------------------------------|----------------------------------------------------------------------------------------------------|----------------------------------------------------------------------------------------------------|
| Converse to 10<br>Unknown                                                                                   | Unknown: Site has been added on<br>MSX Portal and the configurations<br>are downloaded by the service<br>provider. The Unknown state<br>indicates the time period when the<br>Service Provider uses the<br>downloaded configurations to<br>brings up a vEdge cloud to finish<br>deployment.<br>The site during this phase waits for<br>the vEdge to be deployed and<br>connected back to SD-WAN<br>Control Plane. | During this state, bulk data can be<br>imported and provision the SP<br>Cloud site through MSX. See the<br>topic, 'Importing Multiple Site<br>Data into MSX.'                                                                                                    |
| Connected DB-DWA Correl<br>DB-DWA Correl<br>Page                                                            | • Connected: Site Deployment<br>is complete and vEdge is able<br>to communicate to the Control<br>Plane, but does not have the<br>provisioning data to provision                                                                                                    | • If in 'Connected' status, next<br>step is to import bulk data.For<br>information, on how to import,<br>seeImporting Multiple Site<br>Data into MSX.                                                                                                    |
| Image: Not Connected         Image: Connected to SD-VAM Correl         Ready to Provision         Provision | <ul> <li>a device.</li> <li>Not Connected: Not<br/>Connected indicates a state<br/>when a connection was<br/>established once and then<br/>connection with Control Plane<br/>was lost because of Interface<br/>being shutdown.</li> </ul>                                                                                                    | After importing, MSX displays<br>various validation messages to<br>indicate the errors or missing<br>information in the template file.<br>You can click <b>View Details</b> in the<br>validation message to display the<br>Site Import Summary with the error<br>list. |
|                                                                                                    |                                                                                                    | <ul> <li>Note We recommend that you download the error list as the information on this screen is temporary and will disappear after you exit this page.</li> <li>If the status is 'Not</li> </ul>                                                                      |
|                                                                                                    |                                                                                                    | Connected', troubleshoot<br>SD-WAN control plane<br>connectivity issue. For more<br>information, see<br>Troubleshooting SD-WAN<br>Reachability Issues.                                                                                                    |

#### Table 2: Site Statuses for vEdge SP cloud and External Sites

| Site Summa         | nry Status                              | ;                     |             | Description                                                                                                    | Next Steps                                                                                                    |
|--------------------|-----------------------------------------|-----------------------|-------------|----------------------------------------------------------------------------------------------------|----------------------------------------------------------------------------------------------------|
| Ready to Provision | Connected to<br>SD-WAN Control<br>Plane | Ready to<br>Provision | Provisioned | Ready to Provision: In both cases,<br>that is, connected to control plane<br>and not connected to control plane,<br>bulk data can be imported, and the<br>sites are ready to be provisioned.                                                  | For site with 'Ready to Provision'<br>status, see <i>Provisioning Details</i><br><i>under Site Summary</i> , click<br><b>Provision Site</b> to initiate the<br>provisioning process.                                                      |
| Ready to Provision | Connected to<br>SD-WAN Control<br>Plane | Ready to<br>Provision | Provisioned |                                                                                                    |                                                                                                    |
| Incomplete         | Connected to<br>SD-HAN Connect<br>Plane | Ready to<br>Provision | Provisioned | Incomplete: Device is not ready to<br>be provisioned because the data<br>filled was incorrect or incomplete.<br>The device will be in this status<br>until the details are corrected, and<br>the template file is imported again<br>into MSX. | For site with 'Incomplete' status,<br>see <i>Provisioning Details under Site</i><br><i>Summary</i> . This section lists the<br>fields that have missing data. Enter<br>the missing details in the Site<br>template file and import again. |

The remaining statuses for the vEdge SP cloud are similar to the Physical devices. For more information on the other statuses, see Site Statuses for Physical Device, on page 6.

# Site Statuses for vEdge Cloud

The table below show the site status for vEdge Cloud site with various validation messages shown on MSX, along with next steps.

| Site Summary Status | Description                                                                                            | Next Steps                                                                                                    |
|---------------------|----------------------------------------------------------------------------------------------------|----------------------------------------------------------------------------------------------------|
| Distrying           | ENCS site deployment with a vEdge is in progress.                                                      |                                                                                                    |
| Red Connected       | Not Connected: vEdge is deployed<br>but is not able to establish<br>connection with the Control Plane. | <ul> <li>If not connected, troubleshoot<br/>SD-WAN control plane<br/>connectivity issue. For more<br/>information, see<br/>Troubleshooting SD-WAN<br/>Reachability Issues.</li> <li>After the connection is<br/>established, you can import<br/>bulk data from multiple sites<br/>and provisioning one site at a<br/>time. See the topic,<br/>Provisioning a Site for Cisco<br/>SD-WAN.</li> </ul> |

#### Table 3: Site Statuses for vEdge Cloud

| Site Summary Status                                                                                                    | Description                                                                                                    | Next Steps                                                                                                    |
|----------------------------------------------------------------------------------------------------|----------------------------------------------------------------------------------------------------|----------------------------------------------------------------------------------------------------|
| Deployed Connected to Ready to Provision Provisioned                                                                                                    | • Deployed: ENCS site is<br>deployed and vEdge is able to<br>communicate to the Control                                                               | Troubleshoot the data plane. For<br>more information, see Data Plane<br>Troubleshooting.                                                                                                    |
| Deployed Connected Is Read to Provision Provisioned                                                                                                    | <ul> <li>Plane.</li> <li>Deployment Failed: Could not bring up vEdge using ENCS.</li> </ul>                                                           |                                                                                                    |
| Connected<br>Connected                                                                                                    | Connected: vEdge is deployed and<br>connected to Control Plane. System<br>is now ready for bulk import of data<br>from multiple sites.                | After the connection is established,<br>you can import bulk data for<br>provisioning the site. See the topic,<br>Importing Multiple Site Data into<br>MSX.                                       |
| Desinger Converted to<br>Desinger Converted to<br>Desing | Incomplete: Device is not ready to<br>be provisioned because the data<br>filled was incorrect or incomplete.<br>The device will be in this status     | • For site with 'Incomplete'<br>status, see <i>Provisioning</i><br><i>Details under Site Summary</i> .<br>This section lists the fields that                                                     |
| Bushy to Provider                                                                                                    | until the details are corrected, and<br>the template file is imported again<br>into MSX.                                                              | have missing data. Enter the<br>missing details in the Site<br>template file and import again.                                                                                                   |
|                                                                                                    | Ready to Provision: Device is<br>connected and bulk data is<br>imported. All provisioning details<br>is complete and device is ready to<br>provision. | • For site with 'Ready to<br>Provision' status, see<br><i>Provisioning Details under</i><br><i>Site Summary</i> , click <b>Provision</b><br><b>Site</b> to initiate the<br>provisioning process. |

| Site Summary Status                                                                                                    | Description                                                                                                    | Next Steps                                                                                                    |  |  |
|----------------------------------------------------------------------------------------------------|----------------------------------------------------------------------------------------------------|----------------------------------------------------------------------------------------------------|--|--|
| Concord     Concord     Concord <th><ul> <li>Provisioning: Provisioning process pushes the configuration data into the Control Plane such that the site is set up for day one configurations. The provisioning process on the Control Plane takes approximately 5 to 10 minutes.</li> <li>Provisioning Failed: The Site Status changes to 'Provisioning Failed' if the configuration data imported does not match with the values on the Control Plane. See Next Steps for more details .</li> </ul></th> <th><ul> <li>Provisioning could fail because of one of the following reasons.</li> <li>Data could not be validated as the template on MSX was modified since the last upload. Correct the entries that are missing or incorrect, and import the site template file again. For information, on how to edit, see step 5 in Importing Multiple Site Data into MSX.</li> <li>Note You can directly edit the site template from MSX any number of time as required.</li> <li>If the information does not match with the data on the control plane, provisioning fails, and the missing or incorrect fields are highlighted in the Site Summary. Correct the entries that are missing or incorrect, and import the site template file again. For information, on how to edit, see step 5 in 'Importing Multiple Site Data into MSX.</li> <li>Unexpected errors on the Control Plane. If the state of the site appear as Out-of-Sync under the Basic Details, check the Event Log to get more details on the errors. For more information, see Viewing Event Logs.</li> </ul></th>                              | <ul> <li>Provisioning: Provisioning process pushes the configuration data into the Control Plane such that the site is set up for day one configurations. The provisioning process on the Control Plane takes approximately 5 to 10 minutes.</li> <li>Provisioning Failed: The Site Status changes to 'Provisioning Failed' if the configuration data imported does not match with the values on the Control Plane. See Next Steps for more details .</li> </ul> | <ul> <li>Provisioning could fail because of one of the following reasons.</li> <li>Data could not be validated as the template on MSX was modified since the last upload. Correct the entries that are missing or incorrect, and import the site template file again. For information, on how to edit, see step 5 in Importing Multiple Site Data into MSX.</li> <li>Note You can directly edit the site template from MSX any number of time as required.</li> <li>If the information does not match with the data on the control plane, provisioning fails, and the missing or incorrect fields are highlighted in the Site Summary. Correct the entries that are missing or incorrect, and import the site template file again. For information, on how to edit, see step 5 in 'Importing Multiple Site Data into MSX.</li> <li>Unexpected errors on the Control Plane. If the state of the site appear as Out-of-Sync under the Basic Details, check the Event Log to get more details on the errors. For more information, see Viewing Event Logs.</li> </ul> |  |  |
| Lo Low Provide the Provide the | <ul> <li>Up: Site was provisioned<br/>successfully.</li> <li>Critical: Site was up and was<br/>provisioned, but after a while<br/>it lost connectivity to the<br/>SD-WAN Control Plane.</li> </ul>                                                                                                    | If the status is 'Critical',<br>troubleshoot SD-WAN control<br>plane connectivity issue. For more<br>information, see Troubleshooting<br>SD-WAN Reachability Issues.                                                                                                    |  |  |

# Site Statuses for Meraki SD-WAN Devices

The table below shows the site statuses for Meraki SD-WAN sites shown on MSX, along with the next steps.

| Site Summary Status | Description                                                                                   | Next Steps                                                                                                    |
|---------------------|-----------------------------------------------------------------------------------------------|----------------------------------------------------------------------------------------------------|
| Up                  | At least one of the devices has<br>uplink connectivity to the WAN<br>network.                 | Configure SD-WAN Traffic<br>Shaping rules for the network in the<br>Meraki dashboard.                                                                                                    |
| Down                | Devices added to the site do not<br>have connectivity to the WAN<br>network.                  | Check the uplink configuration for<br>the devices added to the site. For<br>more information, see Checking<br>Device Connections.                                                                                                    |
| Needs Input         | No devices added to Meraki site.                                                              | Add devices to establish<br>connectivity to a WAN network.<br>For more information, see Creating<br>New sites for Meraki.                                                                                                    |
| Unknown             | Unable to collect information on<br>device status. Unexpected errors on<br>the Control Plane. | <ul> <li>Check if the Meraki beat is operational. For more information, see the section, Checking Meraki Beat.</li> <li>For a recently added device, wait for a few minutes as the device transitions to the actual status.</li> </ul> |

Table 4: Site Statuses for Meraki Devices

# **Monitoring SD-WAN Control Plane Status**

In MSX SD-WAN, Control Plane allows you to centrally manage the devices for a tenant, including provisioning, monitoring, and so on.

#### Before you begin

• Set up a control plane for your tenant.

- · For Cisco SD-WAN control plane, see Setting Up Control Plane for Cisco SD-WAN
- For Meraki SD-WAN control plane, see Setting Up SD-WAN Control and Management Plane for Meraki
- Complete control plane's post deployment configurations.
  - For Cisco SD-WAN control plane, see Postdeployment Tasks for SD-WAN Control Plane.
  - For Meraki SD-WAN control plane, see Postdeployment Tasks for Meraki SD-WAN.

To monitor the status of the SD-WAN control plane:

- **Step 1** Log in to the MSX portal using your credentials.
- **Step 2** From the left hand pane, choose **Tenant Workspace > Services**.

The Services Overview window is displayed.

- Step 3 Click on the SD-WAN Home option to display the tenant-specific Site Summary window.
- **Step 4** Click the **Toggle** button on the top right-hand side of the page to toggle between the list and map view with the list of sites for the selected tenant.
  - Note Both list view and map view displays all the sites (Meraki and Cisco SD-WAN) for the selected tenant.
- **Step 5** Select the desired control type (either Cisco SD-WAN or Meraki SD-WAN). Depending on the controller type Cisco SD-WAN or Meraki SD-WAN control plane is displayed.

The following is the Meraki Control Plane status.

#### Figure 3: Meraki Control Plane Status

Meraki SD-WAN Control Plane Status

| Meraki Control Plane |                     |                   |                   |  |  |  |  |  |
|----------------------|---------------------|-------------------|-------------------|--|--|--|--|--|
| Sta                  | tus Organization ID | Organization Name | Number Of Sites 🔞 |  |  |  |  |  |
| •                    | 901695              | MSX-SDWAN         | 10                |  |  |  |  |  |
| Detach Control Plane |                     |                   |                   |  |  |  |  |  |

The following is the Cisco SD-WAN Control plane status after the certification, the security groups, and other configurations are completed.

#### Figure 4: SD-WAN Control Plane Status

| 14 Sites             |                  |                                      |                                |                               |                        | Add Site |
|----------------------|------------------|--------------------------------------|--------------------------------|-------------------------------|------------------------|----------|
| Control Plane Status | Overall (4)      | vManage (<br>O<br>issues             | 1)                             | vSmart (2)                    | vBond (1)              |          |
|                      | Status<br>•      | Controller Type<br>vManage<br>vSmart | Host Name<br>vmanage<br>vsmart | Controller Status Ready Ready | Sync Status<br>In Sync |          |
|                      | •                | vSmart                               | second-vsmart                  | Ready                         | In Sync                |          |
|                      | Detach Control F | Plane                                | iew Control Plane              | Portal                        | dit Control Plane      |          |

**Note** If your Cisco SD-WAN control plane remains in the 'Not Configured' state or is unable to connect to the control plane due to the authentication issue, see Troubleshooting Control Plane.

# **Monitoring Tunnel Health**

The tunnel health graph gives an overview of the health of the IPSec tunnels from the SD-WAN device.

The tunnel report in MSX shows how many of these tunnels are up, which is an indication of whether the device is at risk of losing connectivity.

For example: In the following figure, tunnels are established for vEdge with every other vEdge in the network. If more tunnels are down, it could indicate that vEdge device from where tunnels are established is experiencing degradation. If only a small subset of tunnel links are down, it means other vEdge devices may be possibly experiencing degradation.

#### Figure 5: Tunnel Connectivity Between vEdge Devices

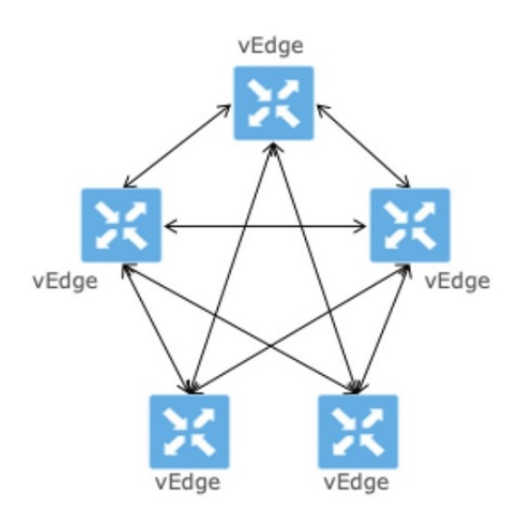

#### **Tunnel Health Reporting or Tunnel Health Status Calculations:**

Tunnels Up % = (Number of Tunnels in Up state / Total Number of Tunnels) \* 100

#### For example:

If there are 200 tunnels and 80 tunnels are up, the Tunnel Up % will be (80/200)\*100 = 40%

For other tunnel performance metrics, such as data loss, latency, jitter information, click **View Tunnel details on Control Plane** to launch the tunnel details. For more information on these metrics, see *Cisco SD-WAN documentation*.

To view the control plane status for the SD-WAN service:

#### Before you begin

To monitor tunnel health, make sure users have the following permission assigned:

- Under Services, Configurations, and Devices category, select Service Metrics (View) permission permission.
- **Step 1** Log in to the MSX portal using your credentials.
- **Step 2** From the left hand pane, choose **Tenant Workspace > Services**.

The Services Overview window is displayed.

- **Step 3** Click on the **SD-WAN Home** option to display the tenant-specific **Site Summary** window.
- **Step 4** Click the **Toggle** button on the top right-hand side of the page to toggle between the list and map view with the list of sites for the selected tenant.

Note Both list view and map view displays all the sites (Meraki and Cisco SD-WAN) for the selected tenant.

**Step 5** Select a site/device from the list of devices. The Site Summary window appears with site information and basic device details, such as chassis number, system IP, site ID, and so on.

The Site Status in the details page changes based on the various status of SD-WAN devices along with status of tunnel health. For more information on the the site/device lifecycle statuses, see #unique\_81.

The following table **displays the Tunnel Health status that appears below the overall Site Status image** based on the Tunnel Up %.

| Tunnel Health Status | Tunnel Up % |
|----------------------|-------------|
| Good                 | 70-100      |
| Fair                 | 35-69       |
| Critical             | 0-34        |

**Note** If MSX is unable to determine the tunnel health, the Tunnel Health status changes to an 'Unknown' state.

The following are a few examples of the overall Site/Device Status depending on control plane status and the text beneath the image is based on the tunnel health status.

#### Figure 6: Connected to control plane but the tunnels are starting to degrade (fair)

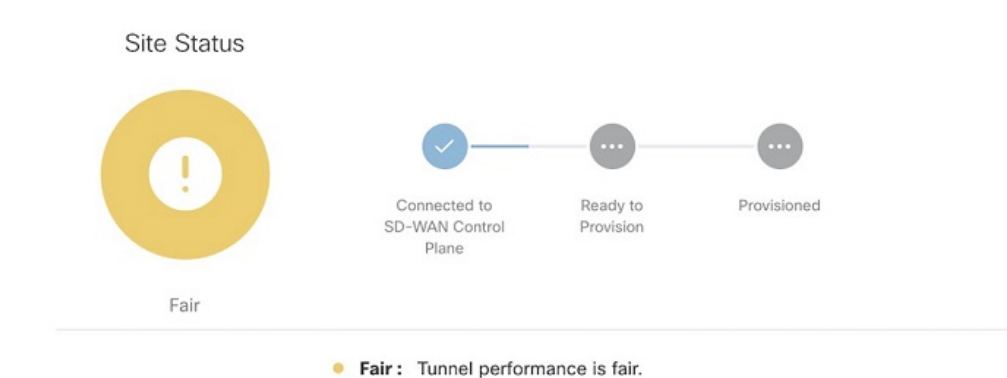

#### Figure 7: No connectivity to Control Plane but tunnel performance is fair

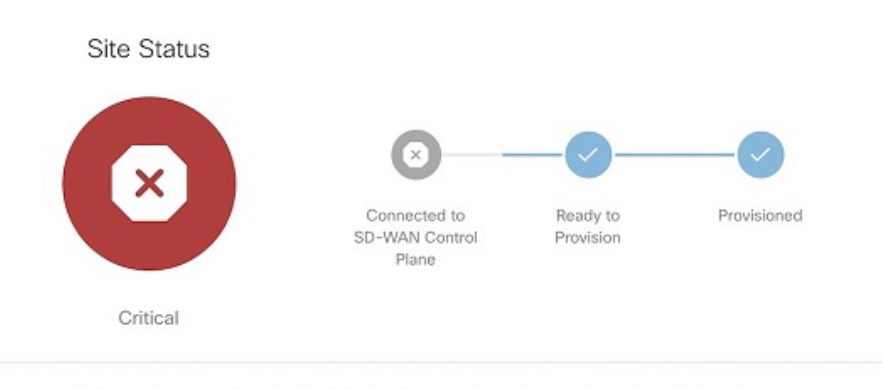

• Critical : Site has lost connectivity to the control plane. Tunnel performance is fair.

**Step 6** On the **Site Summary** window, scroll down to the Tunnel Health section to view the current tunnel metrics. A graphical representation of all existing tunnels for the device appears.

# Figure 8: Tunnel Health Graph

Where:

X axis - Time range

Y axis - Tunnels Up % (values 0-100)

**Step 7** Select the time interval for displaying the tunnel health for that period. Choose one of the available time intervals from the **Viewing** drop-down list or click **Custom** to choose a time duration of your choice for which the reporting is displayed. Provide the day and time from when the reporting data must be collected until the specified end time. By default, last 24 hours chart is loaded.

Hover over the aggregated data points on the chart to get specific details, including the timestamp when the event occurred. These aggregated data points are system-generated. For more information on these data points, click on the **Learn More** link.

# Monitoring SD-WAN Reporting Metrics Using Third-Party Network Monitoring Applications

You can integrate third-party network monitoring applications with SD-WAN on Cisco MSX, for example, LiveAction for real-time network insight. If integrated with SD-WAN, users can launch the application dashboard from the MSX Portal.

#### **Before You Begin**

Integrate LiveAction with MSX. For more information, see 'Integrating Cisco MSX with LiveAction' in the post-installation section of Cisco Managed Services Accelerator 3.7 Install and Upgrade guide .

To launch a third-party monitoring portal from the Cisco MSX Portal:

- **Step 1** Log in to the MSX portal using your credentials.
- **Step 2** From the left hand pane, click **Dashboard**. The **Dashboard** window is displayed.
- Step 3 Click the SD-WAN Home button. The SD-WAN Home window is displayed.
- **Step 4** Select the tenant from the drop-down. The **SD-WAN Home** window refresh and displays the control plane status for the selected tenant.
- **Step 5** To launch the application dashboard, click **Launch Monitoring Portal**. The application dashboard opens up in a separate browser.

# **Monitoring the Traffic Policy**

### **Monitoring the Traffic Paths**

To confirm traffic path:

- **Step 1** Log in to the vEdge or cEdge (IOX XE) server.
- **Step 2** Turn on application visibility on the vEdge or cEdge. To do so use the following commands:

#### Example:

config policy flow-visibility commit

- **Step 3** Send traffic through the vEdge or cEdge.
- **Step 4** Check the path for vEdge and cEdge:
  - For vEdge, use the following command:

#### Example:

show app cflowd flows | tab

• For cEdge, use the following command:

**Example:** 

# **Monitoring the Application Queue**

To confirm application queues:

- **Step 1** Log in to the vEdge or the cEdge server.
- **Step 2** Send traffic through the vEdge or cEdge.
- **Step 3** Check the queues for vEdge and cEdge:
  - For vEdge, use the following command:

show policy data-policy-filter

• For cEdge, use the following command:

show sdwan policy data-policy-filter

The output will show all the available application queue.

# **Viewing Event Logs**

To view the event logs:

#### Before you begin

Ensure you have the View Event Log permissions to view the status of the policies in the event log.

- **Step 1** Log in to the Cisco MSX Portal.
- **Step 2** In the main menu, click **Event Log**. The Event Log screen appears.

| Fig | ure 9: MS)              | K Event Log      |                                                                                                    |                                                                          |                                                    |                                                                               |                                           |                                 |                    |   |
|-----|-------------------------|------------------|----------------------------------------------------------------------------------------------------|--------------------------------------------------------------------------|----------------------------------------------------|-------------------------------------------------------------------------------|-------------------------------------------|---------------------------------|--------------------|---|
| E١  | vent Log                |                  |                                                                                                    |                                                                          |                                                    |                                                                               |                                           | Search Events                   |                    | ۵ |
|     | Available tena          | nts: All tenants | 8                                                                                                    | Severity: All                                                            | Custom Range                                       | From Date: Select date and time                                               | To Date: Select da                        | te and time                     |                    |   |
|     | SEVERITY TENANT SERVICE |                  | OBJECT<br>"cliantd":1ntv-<br>service", vasertd":41e19900-<br>cofa-11ea-90bc-<br>33b3b5253429", vasername"."sy<br>cofa-11ea-90bc-<br>33b3b5253429", treantName":<br>tenant", "providerd": "f63ad0viderd"."f63ad0viderd".<br>449f-42f2-b4f8-b10ab7bc0266" | DESCRIPTION<br>Can't find device by 29143<br>Failed to registerDevice to | 328ce03-f852f1b9419c4d50b282ba2<br>UFP             | 8bf0700f9-sdwan.                                                              | USER                                      | TIMESTAMP<br>7/9/20, 9:32<br>AM |                    |   |
|     | 0                       |                  |                                                                                                    | Schedule_task: 218aa7f7-acfd-<br>bcab-3f36-1e52927a6af0                  | Scheduled a new task for<br>ce03-48ec-94ad-f319148 | POST:sdwanservice/v1/controlplanem<br>330ca5/synchronize] api. Task Id: [218a | anager/29147328-<br>aa7f7-acfd-bcab-3f36- | superuser                       | 7/9/20, 9:32<br>AM |   |

- **Step 3** Select the tenant from the drop-down for which the event log has to be displayed.
- **Step 4** To filter the event log records, select the filter type from the drop-down. To list event logs for a specific duration, select the **Custom Range**check box and specify the dates.

1e52927a6af0]. Next execution time: [2020-07-09 04:15:00+0000]